## UNITED STATES DISTRICT COURT FOR THE DISTRICT OF RHODE ISLAND

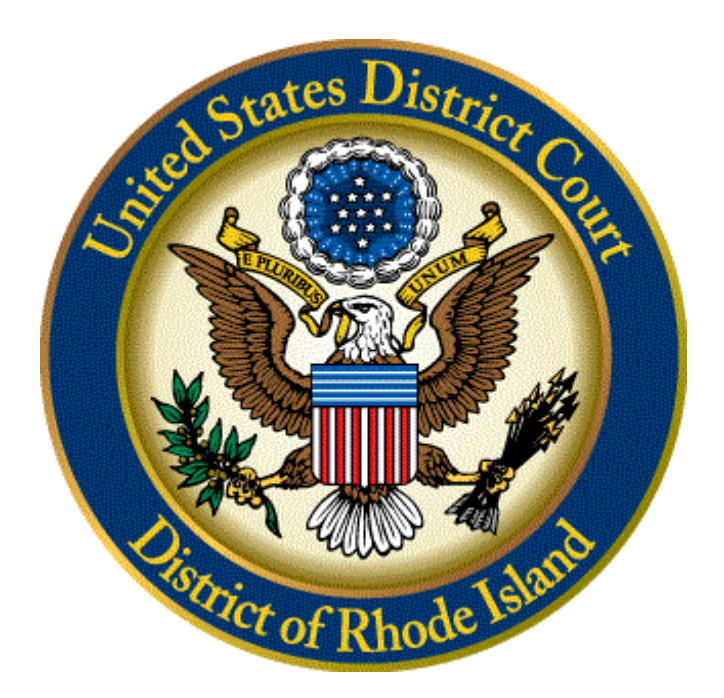

## Instructions for Accessing the CM/ECF System

To access the CM/ECF filing system, login to our website at <u>www.rid.uscourts.gov</u> From the home page of our website click on the **CM/ECF Quick Link**. Once on the CM/ECF link, click **login to CM/ECF**.

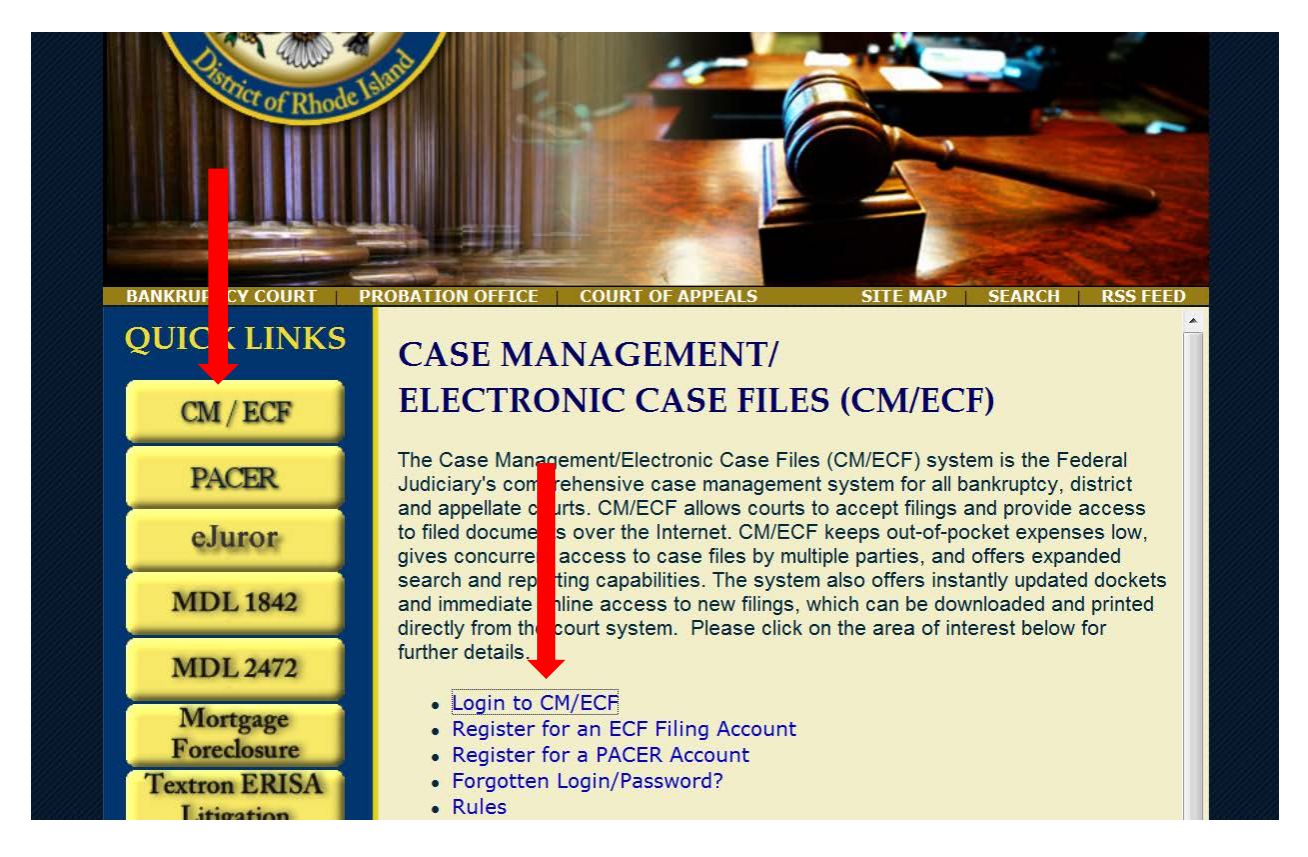

Next, click on the **District of Rhode Island-Document Filing System** hyperlink to access the ECF login page.

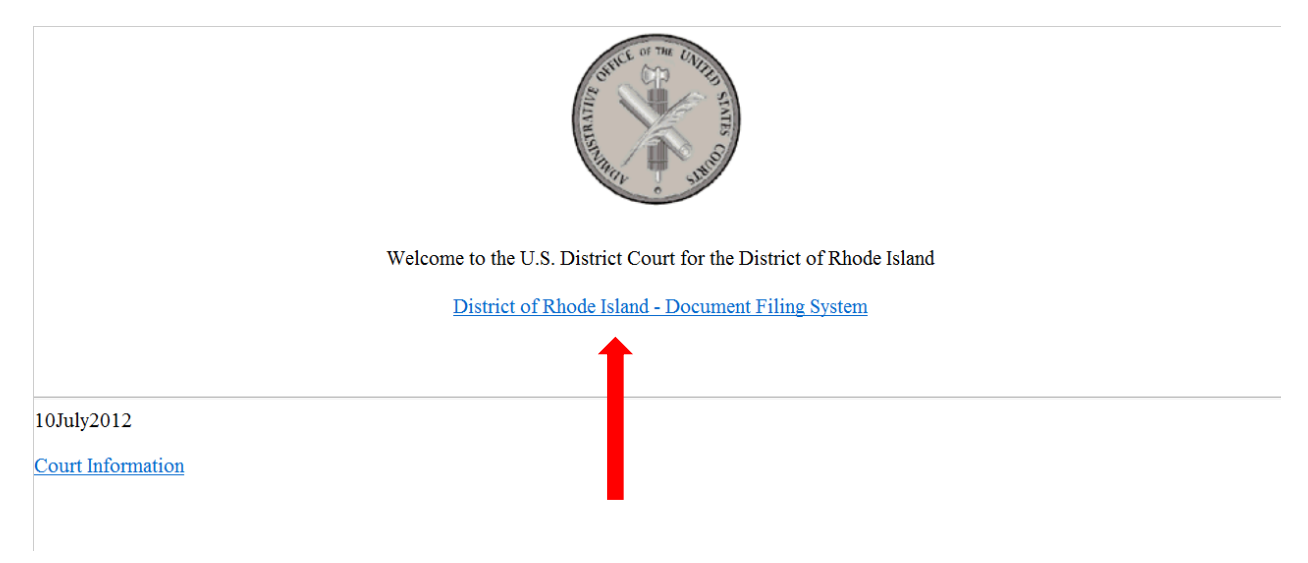

Next, enter the login and password that was provided to you by the Clerk's Office in the yellow **Authentication** box. You must click inside the checkbox next to the redaction statement. Click **Login**.

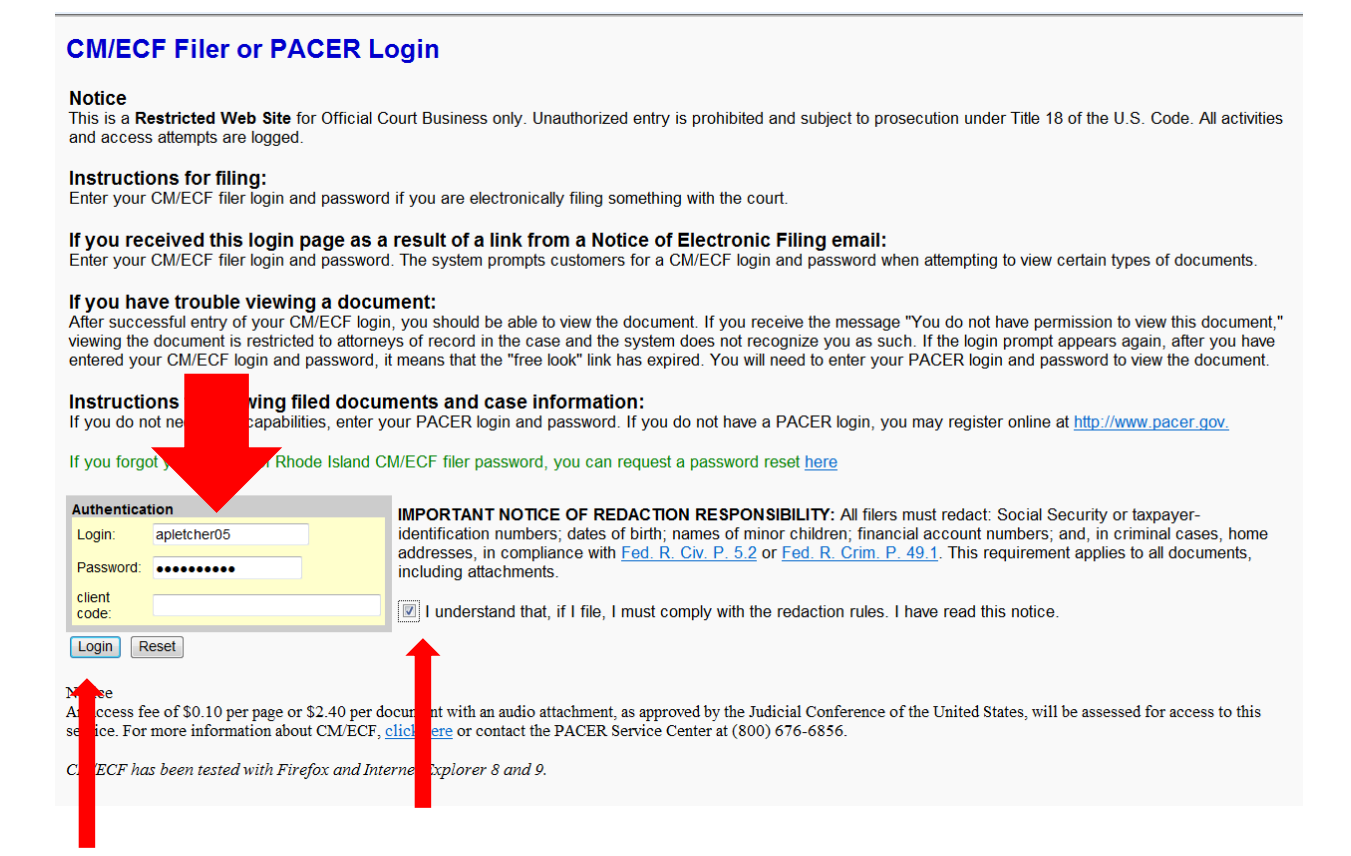

You are now on the main page and you can begin your bar renewal process. For more detailed instructions for renewing your bar membership click <u>here</u>.

| 8ECF                                                                                                    | C <u>i</u> vil ▼ | Crimi <u>n</u> al ▼ | Query | Reports • | <u>U</u> tilities <del>*</del>                                                                                                    | <u>S</u> earch | Logout | 2 |
|----------------------------------------------------------------------------------------------------|------------------|---------------------|-------|-----------|----------------------------------------------------------------------------------------------------|----------------|--------|---|
|                                                                                                    |                  |                     |       | TITLE I   | STATE OF THE CALLER OF THE CALLER OF THE CAL |                |        |   |
| U.S. District Court                                                                                                    |                  |                     |       |           |                                                                                                    |                |        |   |
| District of Rhode Island<br>Official Court Electronic Document Filing System                                                                                                    |                  |                     |       |           |                                                                                                    |                |        |   |
| oneat over 2 feet one boundary ming of stem                                                                                                    |                  |                     |       |           |                                                                                                    |                |        |   |
| Tell us what you think about the District CM/ECF Application.                                                                                                    |                  |                     |       |           |                                                                                                    |                |        |   |
| Please take our short survey by clicking <u>here</u>                                                                                                    |                  |                     |       |           |                                                                                                    |                |        |   |
| This facility is for Official Court Business only. Activity to and from this site is logged. Document filings on this system are subject to Federal Rule of Civil Procedure 11. Evidence of unauthorized or criminal activity will be forwarded to the appropriate law enforcement officials.                               |                  |                     |       |           |                                                                                                    |                |        |   |
| Welcome to the U.S. District Court for the District of Rhode Island Electronic Document Filing System. This page is for use by attorneys and firms participating in the electronic filing system. The most recent version of the Adobe PDF reader can be obtained by selecting the <i>PDF Settings</i> option listed below. |                  |                     |       |           |                                                                                                    |                |        |   |
| PDF Settings                                                                                                    |                  |                     |       |           |                                                                                                    |                |        |   |
| Last login: 04-04-2014 11:47                                                                                                    |                  |                     |       |           |                                                                                                    |                |        |   |
| 22May2012                                                                                                    |                  |                     |       |           |                                                                                                    |                |        |   |
|                                                                                                    |                  |                     |       |           |                                                                                                    |                |        |   |